## PC 上网卡短信动态密码用户使用方法

PC WiFi 热点信号选择:

| 当前连接到:                          | ÷ <del>j</del> | * |
|---------------------------------|----------------|---|
| finternet 访问                    |                |   |
| 拨号和 VPN                         | ^              | = |
| ChinaNet                        | •              |   |
| USB-KEY DIAL                    | •              |   |
| 中国电信福建公司远程接入系统 - 去 dx.fitelecom | <u>ی</u>       |   |
| 无线网络连接                          | ^              |   |
| ChinaNet 已连接                    | 31             |   |
| ChinaNet+                       | I              |   |
| TP-LINK_007                     | I              |   |
| CLARKER REPORT                  | .al            | Ŧ |
| 打开网络和共享中心                       |                |   |

## PC 上网卡(天翼宽带客户端版)WiFi 上网过程:

请注意 PC 上网卡用户必须下载使用天翼宽带客户端才能够接收短信动态密码,如果您 之前是通过 Portal 页面方式登录使用 ChinaNet 网络,请先下载天翼宽带客户端,接收到短

信动态密码,才可以使用 ChinaNet 网络。天翼宽带客户端下载 <sup>客户端下载</sup> 地址: http: //wifi.189.cn/index.jsp。

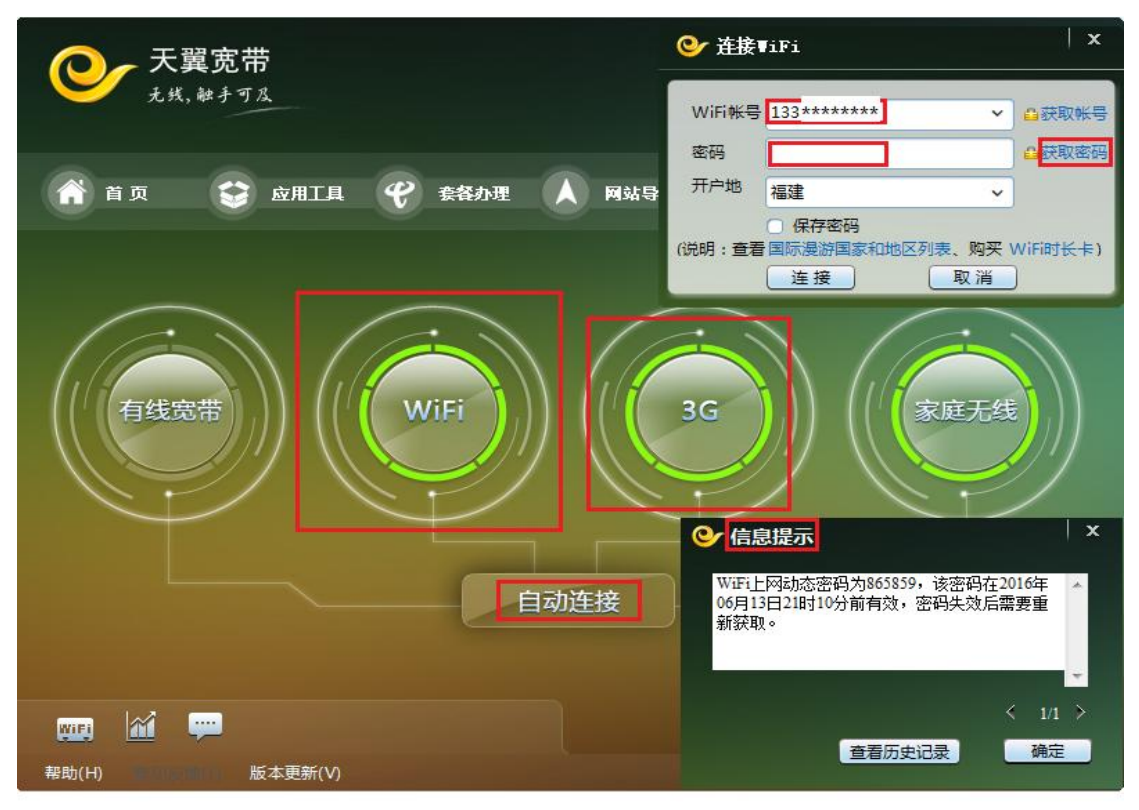

点击获取密码后,屏幕上会弹出"信息提示",或者在左下角点"消息管理器"—"消息分组"—"套餐信息" 10001 的短信动态密码可以在这里查看到,输入正确的密码后就可以登录使用 ChinaNet WiFi 网络。

此过程中,您的上网卡在天翼宽带客户端上要可以正常检测到 3G 或 4G 信号,方可接收到 短信。

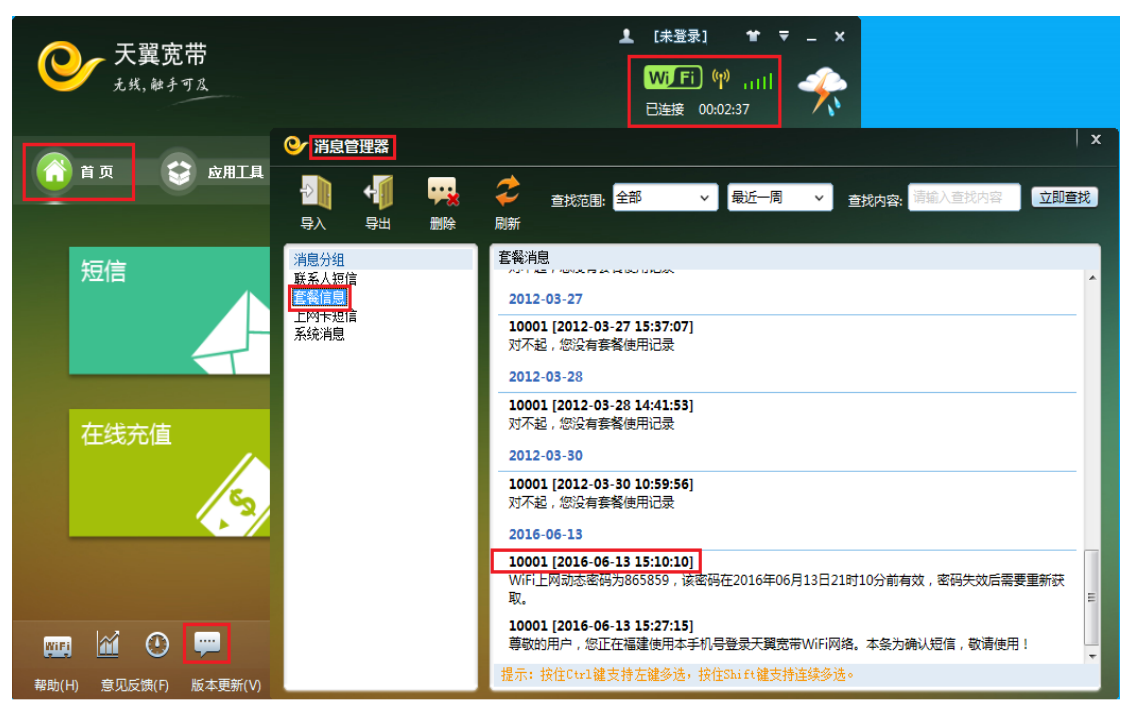

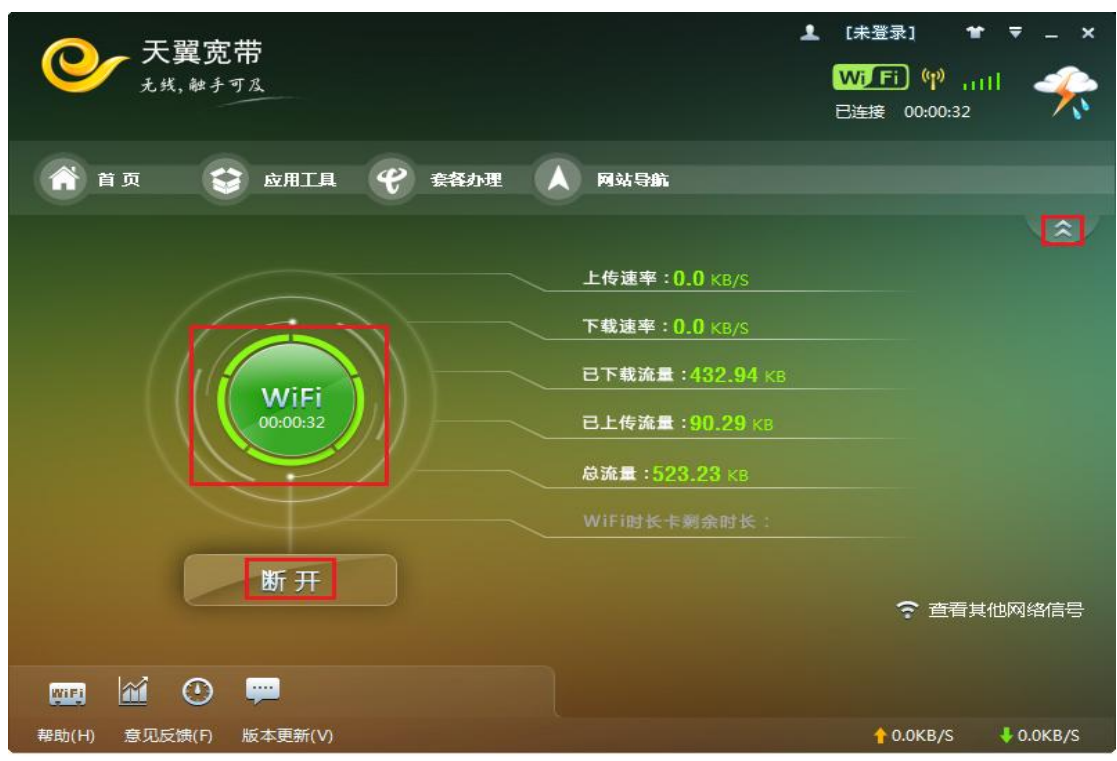

成功后,您的 PC 右下角任务栏会出现一个登录小图标如下图,提示您天翼宽带已连接。

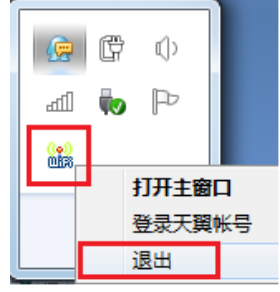

友情提醒:若您在 6 小时内退出连接再次登录是不用再次获取短信上网动态密码的,再次提醒您不要将短信密码告诉其他人,以免产生不必要的资费纠纷。超出密码有效期后,之前获取的 WiFi 动态密码失效,如需再次登录使用 WiFi 业务,需重新获取动态密码。